2025年2月

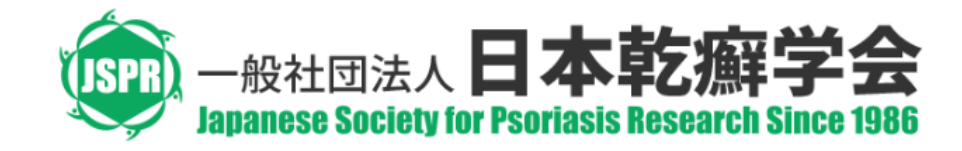

# 学会バンク(会員管理システム) 利用開始のお知らせ(3月1日~)

#### 学会バンクとは、

当学会員がスマートフォンアプリ、またはパソコンのブラウザから当学会への登録、会員情報の確認・変更、年会費の 支払等を行えるサービス(クラウド型学会管理ツール)です。

※学会バンク登録された情報は、日本乾癬学会の事務局業務および学会バンクの運営以外では使用しません。

※迷惑メールを設定されている方は「gbk.jp」からメールを受信できるよう事前にご変更をお願いします。

<学会からのお願い>

今後、学会からのお知らせは電子メールにて行います。メールアドレスのご登録をお願いします。 (会員ページで登録)

### <u>内容</u>

- 初回のログイン方法(メールアドレスの登録が「ない」方)… P3
   ■学会指定の情報でログイン(「会員番号・初期設定のパスワード」でログイン)
- 初回のログイン方法(メールアドレスの登録が「ある」方)… P4
   ロメールでログイン(メールアドレスでパスワードリセット)
- 会員マイページ(ログイン後)
  - □ 会員情報の確認·変更…P6
  - □ 年会費の納入履歴の確認…P7
  - □ 年会費の納入:クレジットカード決済…P8
  - □ 年会費の納入:コンビニ払い・銀行振り込み…P9
  - □ 領収書の発行(クレジットカード決済のみ)…P10

# <u>初回のログイン方法(メールアドレスの登録が「ない」方)</u>

#### https://gkb.jp/s/jps/loginにアクセスしてください。

⇒ すでに他学会で「学会バンク」を利用されている方は、ご登録のパスワードにてログインも可能です。

| メールでログイン学会指定の情報でログイン                                      |                                                                                               |
|-----------------------------------------------------------|-----------------------------------------------------------------------------------------------|
| 🚳 日本乾癬学会 JSPR                                             | <学会指定の情報でログイン>                                                                                |
| ▲ ログイン先の学会                                                | 学会事務局より提供(郵送資料)された                                                                            |
|                                                           | 「会員番号・初期設定のパスワード」を                                                                            |
| ■ 会員番号                                                    | <u>入力してください。</u>                                                                              |
| A-•••• (アルファベット-5桁数字)                                     | → ログインをクリック                                                                                   |
| ♪パスワード                                                    | → ログインに成功すると、学会バンクの                                                                           |
| ······                                                    | 会員マイページに移ります。                                                                                 |
| 旧会員サイトでのパスワード、あるいは学会事務局より通知された初期パスワード                     | =======================================                                                       |
| をこ入刀くたさい。 * 会員番号や初期パスワードをお忘れの場合は学会事務局までお問合せください<br>お問合せ > | なお、初期パスワードは、ログイン後にご自身で変更が<br>可能です。(安全利用のためご変更を推奨します。)<br>※会員番号やパスワードが不明な場合は学会事務局に<br>お尋ねください。 |

# <u>初回のログイン方法(メールアドレスの登録が「ある」方)</u>

| <u>https://gkb.jp/login</u> にアクセスしてください。                   | メールでログイン                                   | 学会指定の情報でログイン                         |
|------------------------------------------------------------|--------------------------------------------|--------------------------------------|
| <メールでログイン>から、パスワードをリセットします。                                | ☑メールアドレス                                   |                                      |
| 手順:                                                        | your@example.com                           |                                      |
|                                                            | <b>ル</b> パスワード                             |                                      |
| ① メールでログイン <mark>&gt;「パスワードをリセット」を<u>クリック</u></mark>       | ブ自身で設定いただいたパスワードをブル                        | カください。                               |
| ② パスワードリセット > <mark>ご自身の<u>メールアドレスを入力</u></mark>           |                                            |                                      |
| ③ パスワードリセット > <mark>「リセット手続き」を<u>クリック</u></mark>           | * はじめてログインする場合やハスラード<br>トをご利用ください。         | を忘れてしまった場合は、スワートリセッ パスワードをリセット >     |
| ④ ご自身のメールアドレス宛に、「パスワードリセットを承りました」                          |                                            | ·                                    |
| という <mark>メールが届きます</mark> 。                                | パスワードリセット                                  |                                      |
| ⑤ メール本文に記載された「URLにアクセス」するとリセット手続きが<br>完了し、新たなパスワードが発行されます。 | 新たなログインパスワードを発行<br>ご登録いただいているメールアド         | いたします。<br>レスを入力してください。 リヤッ           |
| ⑥「新たなパスワードを発行いたしました」という <mark>メールが届きます</mark> 。            | ト手続きのためのメールをお送り                            | いたします。                               |
| ⑦ <mark>メールに記載されたパスワードにてログイン</mark> してください。                | メールアドレス                                    |                                      |
| https://gkb.jp/login                                       |                                            | · ト手続き                               |
| →ログインに成功すると、学会バンクの会員マイページに移ります。                            | *ご登録のメールアドレスがわからない場合                       | ▲▲▲▲▲▲▲▲▲▲▲▲▲▲▲▲▲▲▲▲▲▲▲▲▲▲▲▲▲▲▲▲▲▲▲▲ |
|                                                            | *メールが届かない場合、念の為下記ご確認                       | 認ください                                |
|                                                            | 1.迷惑メールフォルダに振り分けられて<br>2.所属先のメールシステムが受信地不い | いないか                                 |
| 字会に登録済みのご目身の                                               | 3.メールボックスがいっぱいでないか                         |                                      |
| した。 メールアドレスを入力 ( メールアドレスを入力 )                              | * その他お困りの場合、恐れ入りますが学                       | 会事務局にお問合せください<br>お問合せ >              |

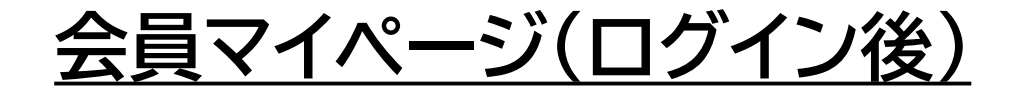

#### 学会バンクのログイン後、以下のような会員マイページに移ります。

「年会費の支払い」、「会員情報の確認・編集」ができます。

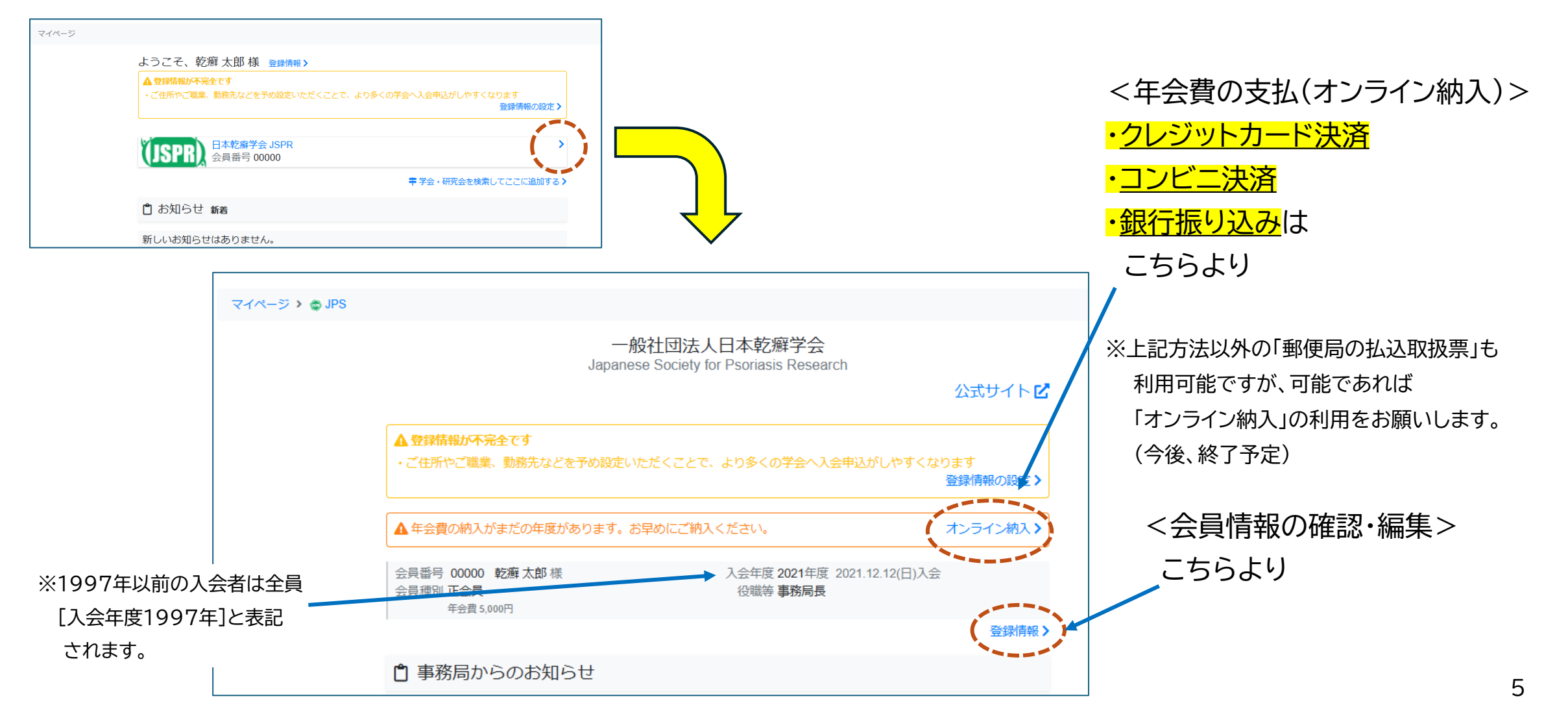

### 会員マイページ(会員情報の確認・変更)

#### 学会からのお知らせは電子メールにて行います。 ※メールアドレスのご登録をお願いします。

#### 会員マイページで登録されている「会員情報の確認・変更」ができます。

| ,                                               |                       |                                              |                |           |                                                      |                         |
|-------------------------------------------------|-----------------------|----------------------------------------------|----------------|-----------|------------------------------------------------------|-------------------------|
|                                                 | マイページ > <b>歯</b> 登録情報 |                                              |                |           |                                                      |                         |
|                                                 |                       | ▲ 登録情報が不完全です<br>・ご住所やご職業、勤務先などを予め話           | 淀いただくことで、より多くの | 学会へ入会申込がし | やすくなります                                              |                         |
|                                                 |                       | ご登録されている情報に変更なと                              | ございましたら編集ボタ    | ンから訂正にお   | 進みください。                                              |                         |
| <u>「メールアドレス変更」や</u>                             |                       | <b>曾</b> 登録情報                                |                |           |                                                      |                         |
| <u>「パスワード設定・変更」は</u>                            | ご氏名                   | 乾癬 太郎                                        |                | 勤務先       | 〒 467-8601                                           |                         |
| こちらより                                           | フリガナ                  | カンセン タロウ                                     | 、              |           | 愛知県名古屋市瑞穂区<br>名古屋市立大学大学院<br>科                        | 《瑞穂町字川澄1<br>医学研究科加齢環境皮膚 |
| ※中会な利用のために                                      | ЕХ-Л                  | Xxxxx <u>x</u> xxxxx@ <b>●●●</b> .com<br>メール | アドレス変更 >       |           | <ul> <li>■話/直通/内線番号</li> <li>052-853-8261</li> </ul> |                         |
| ※ 文土 な が 用 い た い に 、<br>「 初 期 パ ス ワード 」 の 変 更 を | パスワード                 | ******** <u>/</u> (                          | スワード変更 >       | ご自宅       | 〒 467-8601                                           | 7TW1=m7                 |
| 「協利バスクー」の変更で                                    | 第2Eメール                |                                              |                |           | 愛知県 名古屋巾端楒凶<br>電話/携帯                                 | 「「「「「」」                 |
|                                                 | 生年月日                  | (未設定)                                        |                | 書類送付先     | 勤務先                                                  |                         |
|                                                 | 最終学歴                  |                                              |                |           |                                                      |                         |
|                                                 | ご職業                   | 医師                                           |                |           | 「編集                                                  | する」ボタンでは                |
|                                                 | 専門分野                  |                                              |                |           |                                                      | できます。                   |
|                                                 | 専門領域                  |                                              |                |           |                                                      | 5_F()                   |
|                                                 | 取得免許                  |                                              |                |           |                                                      | 70.7                    |
|                                                 | 美俗寺                   |                                              |                |           | ※勤利<br>をさ                                            | 務先変更などは<br>お願いします。      |
|                                                 |                       |                                              | <b>ビ</b> 編集する  |           | L                                                    |                         |

# |会員マイページ(年会費の納入履歴の確認)

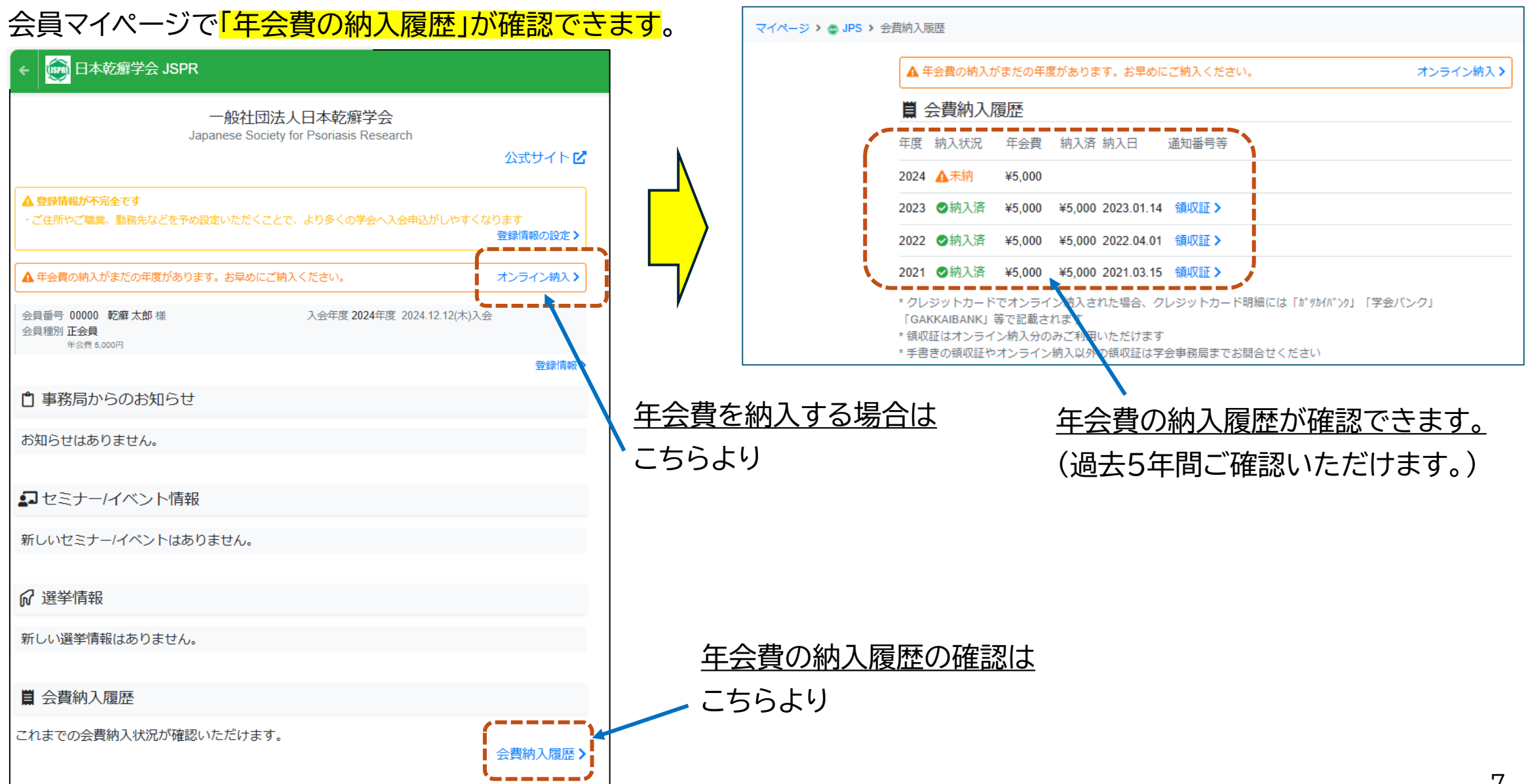

# 会員マイページ(年会費の納入:クレジットカード決済)

#### 会員マイページで「年会費の納入」ができます。(クレジットカード決済の場合)

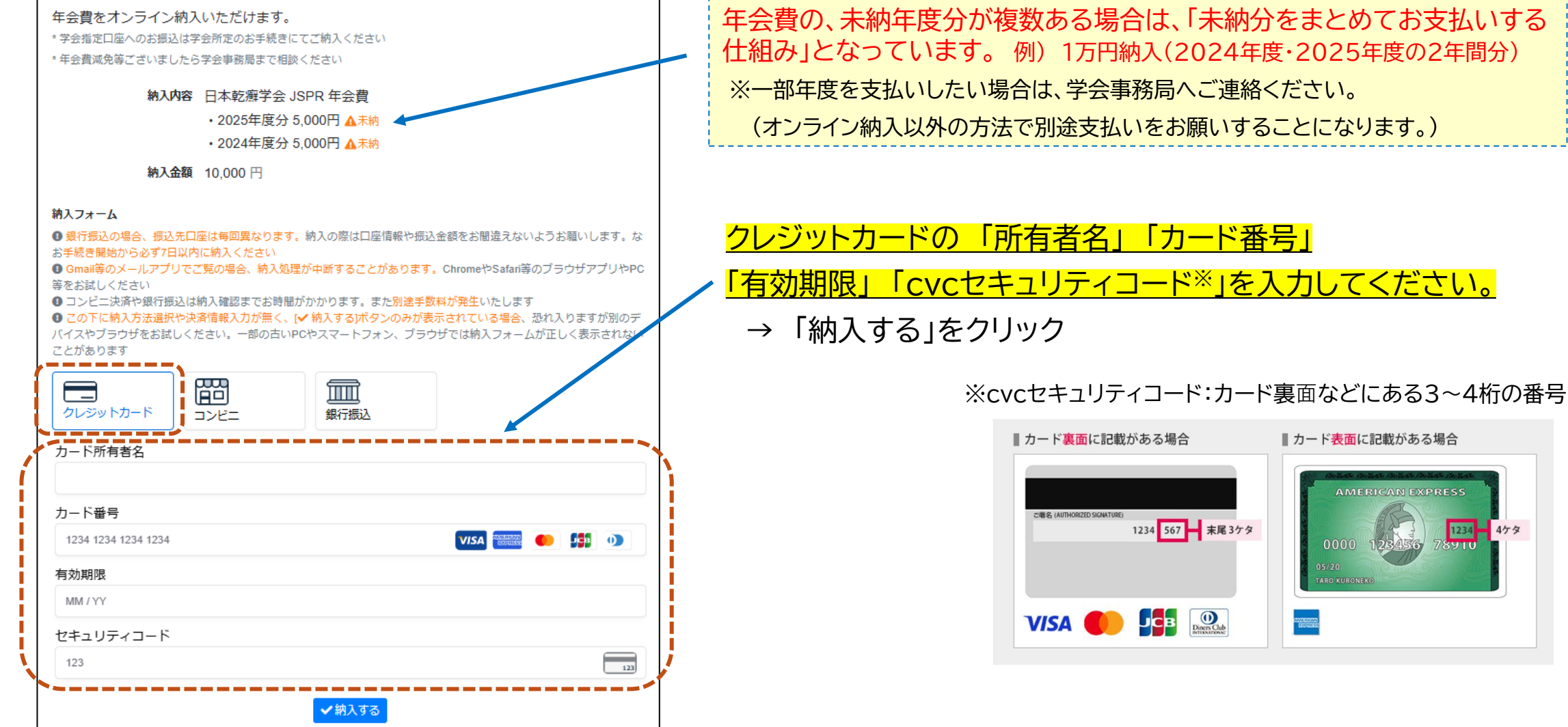

\*オンライン納入は外部決済サービス <u>KOMOJU</u>(株式会社デジカ)を用いています。<sup>8</sup>

# 会員マイページ(年会費の納入:コンビニ払い・銀行振り込み)

会員マイページで「年会費の納入」ができます。(コンビニ払い・銀行振り込みの場合)

● コンビニ決済や銀行振込は、別途手数料が発生します。 また、納入結果の会員マイページ反映まで時間(数日)がかかります。

| クレジットカード                        |                        | 銀行振込         |                                |  |
|---------------------------------|------------------------|--------------|--------------------------------|--|
| 氏名(レシートで表示され                    | れます)                   |              |                                |  |
| メールアドレス                         |                        |              |                                |  |
|                                 | Frankriter<br>ファミリーマート | ()<br>ミニストップ | <mark>9mily</mark><br>ディリーヤマザキ |  |
|                                 |                        |              |                                |  |
| <ul> <li>¥220の手数料か追か</li> </ul> | 加されます。                 | ✔納入する        |                                |  |

<コンビニ決済>

- コンビニを選択
- 「氏名」「メールアドレス」を記入→「納入する」をクリック
- 「振り込み票番号」記載のメールが届きます。
- コンビニの専用端末で「振り込み票番号」を入力しレシー トを受け取る。
- レシートをレジに持っていき支払する。

| クレジットカード コンビニ    | 銀行振込          |
|------------------|---------------|
| 姓                | 名             |
| Yamato           | Taro          |
| 姓 (カタカナ)         | 名 (カタカナ)      |
| ヤマト              | タロウ           |
| メールアドレス          | 電話番号          |
| taro@example.com | 000 0000 0000 |

<銀行振り込み>
「氏名」「メールアドレス」「電話番号」を記入→「納入する」をクリック
「振込先情報(銀行名、口座番号など)」記載のメールが届きます。
ATMまたはオンラインバンキングで指定口座に入金する ※振込先口座は毎回異なります。 納入の際は口座情報や振込金額をお間違えないようお願いします
\* オンライン納入は外部決済サービス KOMOJU(株式会社デジカ)を用いています。

## 会員マイページ(領収書の発行)

学会バンク上で会費納入された場合、以下のような領収書が発行されます。(<mark>クレジット決済の場合のみ</mark>) 会員マイページの「会費納入履歴」からご確認ください。

なお、電子領収証のため、学会印鑑は不要とさせていただいております。

※領収証の形式変更、学会印鑑が必要な場合は、学会事務局までその旨ご連絡ください。

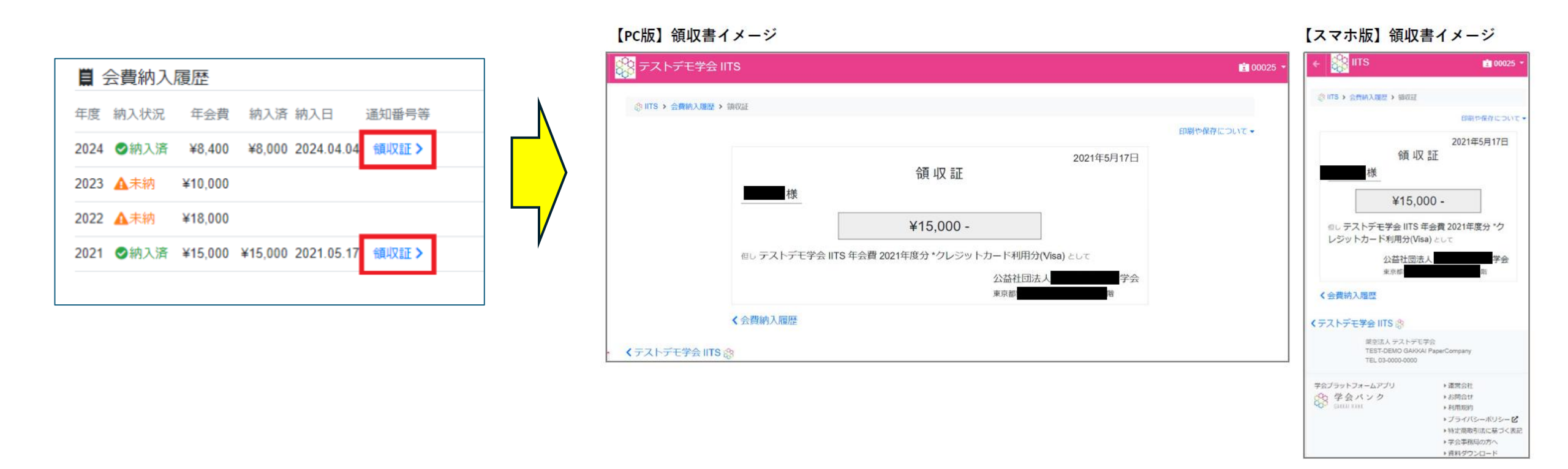